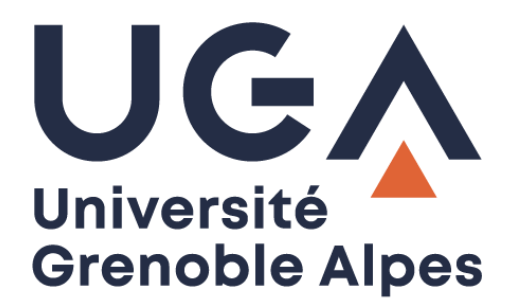

## Envoi différé de mail

Fonction « Envoyer plus tard » du webmail Zimbra

Procédure à destination des personnels

DGD SI - Université Grenoble Alpes https://services-numeriques.univ-grenoble-alpes.fr Assistance 04 57 42 13 13 – help@univ-grenoble-alpes.fr Grâce à la Zimlet « Envoyer plus tard », disponible depuis votre webmail Zimbra, vous avez la possibilité de planifier l'envoi de vos mails à une heure ou une date ultérieure.

Pour ce faire, depuis votre webmail Zimbra cliquez sur « Nouveau message ».

| Construction of the second second sec |                   |                     |                        | 🖂 🔻 Recher                          | rcher                        | ۹           |                |
|----------------------------------------------------------------------------------------------------|-------------------|---------------------|------------------------|-------------------------------------|------------------------------|-------------|----------------|
| Mail Contacts Calendrie                                                                                                    | renes Préférences |                     |                        |                                     |                              |             | U              |
| Nouveau message                                                                                                    | ▼ Ré              | épondre Rép. à tous | Faire suivre Supprimer | Spam 🐣 🛷 🕶                          | Actions - 399 sur 8530 mails | Lire plus   | d'informations |
| ▼ Dossiers de mails                                                                                                    | ÷ _               | 🏲 🕇 🛷 💿 😥 De        | Ø Objet                |                                     | Dos                          | sie   Taill | Reçu 🗸         |
| 🛓 Réception                                                                                                    | • _ 🗆             | • 🔬                 |                        | generative designation in the other | Réce                         | otio: 12 ko | 8:53           |
| 🛅 Envoyé                                                                                                    |                   | •                   |                        |                                     | Réce                         | otior 17 ko | 8:27           |
| 🗇 Brouillons                                                                                                    |                   | • 🙆                 |                        |                                     | Réce                         | otior 15 ko | 27 Nov         |
| E Snam                                                                                                    |                   | · 🖉                 |                        |                                     | Récej                        | otior9 ko   | 27 Nov         |
| LØ spani                                                                                                    |                   | •                   |                        |                                     | Réce                         | otior 22 ko | 27 Nov         |
| Corbeille                                                                                                    |                   | • 🙆                 |                        |                                     | Récej                        | otior 95 ko | 27 Nov         |

Rédigez votre mail, ajoutez votre destinataire et votre sujet, puis, cliquez sur la flèche à droite de « Envoyer » (attention à bien cliquer sur la flèche, si vous cliquez sur « Envoyer », votre message partira instantanément). Cliquez ensuite sur « Envoyer plus tard… ».

| التو المعادية المعادية المعادية المعادية المعادية المعادية المعادية المعادية المعادية المعادية المعادية المعادي المعادية المعادية المعادي | - |  |  |  |  |  |  |
|----------------------------------------------------------------------------------------------------|---|--|--|--|--|--|--|
| Mail Calendrier Tâches Préférences Rappel dossier 🖾                                                                                                    | U |  |  |  |  |  |  |
| Envoyer - Ann & Enregister le brouillon 🛣 Options -                                                                                                    | 6 |  |  |  |  |  |  |
| Envoyer [lctr]tree]     Envoyer plus tardtry                                                                                                    |   |  |  |  |  |  |  |
| Cc:                                                                                                    |   |  |  |  |  |  |  |
| Sujet:                                                                                                    |   |  |  |  |  |  |  |
| Joindre 🔹 Remarque : Pour joindre un ou plusieurs fichiers à ce mail, il vous suffit de les faire glisser depuis leur emplacement de stockage.                                                                                                    |   |  |  |  |  |  |  |
| Serif $\vee$ 12pt $\vee$ Paragraphe $\vee$ B $I \cup + I_x$ A $\vee$ A $\vee$ B $\equiv \equiv \equiv + + + + + + + + + + + + + + + + $                                                                                                    |   |  |  |  |  |  |  |
| Ingen                                                                                                    |   |  |  |  |  |  |  |
| Processed in from 1 the file real cost of the                                                                                                    |   |  |  |  |  |  |  |
| The oblight                                                                                                    |   |  |  |  |  |  |  |

Une petite fenêtre s'ouvre. Vous devez spécifier le jour et l'heure auxquels vous voulez que votre mail soit envoyé, puis cliquez sur « OK ».

| Spécifier l'heure d'envoi du ressage                               |  |
|--------------------------------------------------------------------|--|
| Sélectionner une date et une jeure d'envoi de ce message           |  |
| Heure: 29/11/2019 🔹 10:15 💌                                        |  |
| Fuseau horaire : GMT +01:00 Bruxelles, Copenhague, Madrid, Paris 👻 |  |
| OK Annuler                                                         |  |

L'envoi de votre mail est programmé.

Vous pouvez le visualiser dans le dossier « Brouillons » de votre webmail jusqu'à son envoi au jour et à l'heure définis.

| 0       | zimb        | pro:   |             |      |          |       |                                     |                    | ⊠ ▼ Rea       | thercher         | ۹                      | -           |
|---------|-------------|--------|-------------|------|----------|-------|-------------------------------------|--------------------|---------------|------------------|------------------------|-------------|
| Ма      | il Cor      |        |             |      | s Préfé  | er es |                                     |                    |               |                  |                        | Ŭ           |
|         | louveau m   | essage |             |      |          | •     | Modifier Répondre Rép. tous Faire s | ivre Supprimer 📇 🕶 | 🛷 🕶 Actions 💌 | 1 mail Lire plus | s d'informations 🛛 🖂 , | Affichage 🔻 |
| ▼ Do    | ssiers de m | nails  |             |      |          | ۰ 🗘   | 🗆 🏲 t 🖉 • 🙉 à 👘 🖉 •                 | ojet               |               |                  | Dossie Taill           | Dernier en/ |
| ₹       | Réception   |        |             |      |          |       | □ • ∞                               |                    |               |                  | Brouillon 4 ko         | 10:11       |
| 6       | Envoyé      |        |             |      |          | =     |                                     |                    |               |                  |                        |             |
|         | Brouillons  | (1)    |             |      |          | -     |                                     |                    |               |                  |                        |             |
| 63      | Spam        |        |             |      |          |       |                                     |                    |               |                  |                        |             |
| T       | Corbeille   |        |             |      |          |       |                                     |                    |               |                  |                        |             |
|         |             |        |             |      |          |       |                                     |                    |               |                  |                        |             |
|         |             |        |             |      |          |       |                                     |                    |               |                  | 29 Novembre 20         | 19 10:11    |
|         |             |        |             |      |          |       | Rappel dossier 2                    |                    |               |                  | Lo Horemore Lo         |             |
|         |             |        |             |      |          |       | Expéditeur :                        |                    |               |                  |                        |             |
|         |             |        |             |      |          |       | A:                                  |                    |               |                  |                        |             |
|         |             |        |             |      |          |       | Envoi programmé : Vendredi 29 Noven | bre 2019 10:15:00  |               |                  |                        |             |
|         |             |        |             |      |          |       | Bragerse.                           |                    |               |                  |                        | E           |
|         |             |        |             |      |          | •     | Annual Antonio Canada and           |                    |               |                  |                        |             |
| *       | 1           | Mar    | Novembre 20 | 19   | ►<br>0 C | H+    |                                     |                    |               |                  |                        |             |
| 5<br>44 | 28          | 29     | 30          | 31 1 | n sam    | 3     |                                     |                    |               |                  |                        |             |
| 45      | 4           | 5      | 6           | 7 8  | 9        | 10    |                                     |                    |               |                  |                        | _           |

Tant que la date et l'heure de l'envoi ne sont pas passées, vous pouvez le supprimer ou le modifier à tout moment après avoir cliqué sur le mail depuis votre dossier « Brouillons ». Attention, ces actions annuleront toutes deux l'envoi programmé.

|                                   |               |                                 |                             | Rechercher     | 0                                 |
|-----------------------------------|---------------|---------------------------------|-----------------------------|----------------|-----------------------------------|
| Mail Contacts Calendrier Tâches F | référen       |                                 |                             |                |                                   |
| Nouveau message                   | ✓ Modifier Ré | oondre Rép. à tous Faire suivre | Supprimer 🐣 🗸 🛷 🕇 Actions 🔻 | 1 mail Lire pl | us d'informations 🛛 🖂 Affichage 👻 |
| ▼ Dossiers de mails               | ் 📥 🖬 🏲 🖊 🔹   | 🖄 À 🖉 Objet                     |                             |                | Dossie Taill Dernier en 🗟         |
| 🛓 Réception                       |               | 20                              |                             |                | Brouillon 4 ko 10:11              |
| Envoyé                            | =             |                                 |                             |                |                                   |
| 🞲 Brouillons (1)                  | - L           |                                 |                             |                |                                   |

Après avoir cliqué sur « Supprimer », le message suivant apparaît :

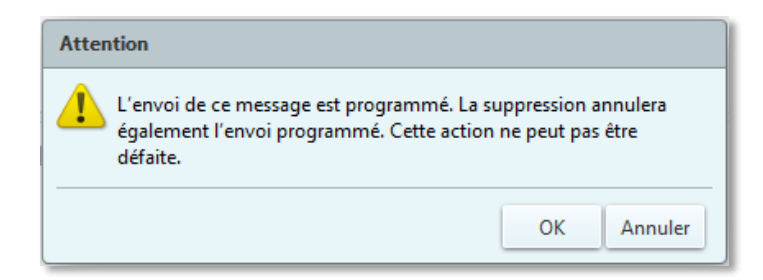

Après avoir cliqué sur « Modifier », le message suivant apparaît :

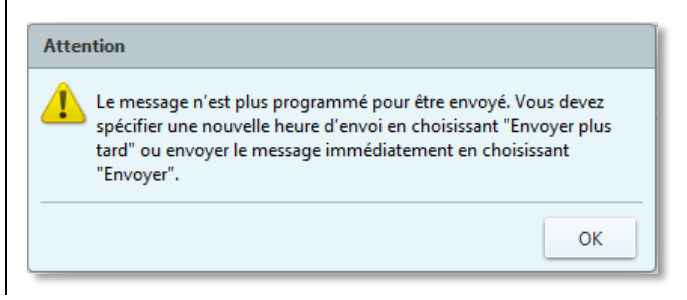

En cas de modification, pour programmer à nouveau l'envoi différé, recommencez la procédure en cliquant sur la flèche à droite de « Envoyer » puis sur « Envoyer plus tard... ».

Votre mail sera envoyé à votre destinataire au jour et à l'heure définis. Il le recevra dans le dossier « Réception » de sa boîte mail comme un mail standard.

| تر توریخت (@ziml ra                                                                                                    |                                                                    | ⊠ ▼ Rechercher                                                          | ۹                                                                                                    |
|----------------------------------------------------------------------------------------------------|--------------------------------------------------------------------|-------------------------------------------------------------------------|----------------------------------------------------------------------------------------------------|
| Mail Intacts Calendrier Tâches                                                                                                    | Préférences                                                        |                                                                         | ŭ                                                                                                    |
| 🖂 Nouveni message                                                                                                    | <ul> <li>Répondre</li> </ul>                                       | Rt. à Jous Faire suivre Supprimer Spam 📇 🛷 Actions 🔹 400 sur 8533 mails | Lire plus d'informations 🛛 🖂 Affichage 👻                                                                                                    |
| Dossie de mails                                                                                                    | * <u> </u>                                                         | De Ø Objet                                                              | Dossie Taill Reçu 🗸                                                                                                    |
| Réception       Image: Envoyé       Image: Envoyé <td>• 3<br/>• 3<br/>• 3<br/>• 3<br/>• 3<br/>• 3<br/>• 3<br/>• 3<br/>• 3<br/>• 3</td> <td></td> <td>Réception 5 ko         10:15           Réception 2 Mo         28 Nov           Réception 520 ko         28 Nov           Réception 12 ko         28 Nov           Réception 12 ko         28 Nov           Réception 17 ko         28 Nov           Réception 17 ko         27 Nov</td> | • 3<br>• 3<br>• 3<br>• 3<br>• 3<br>• 3<br>• 3<br>• 3<br>• 3<br>• 3 |                                                                         | Réception 5 ko         10:15           Réception 2 Mo         28 Nov           Réception 520 ko         28 Nov           Réception 12 ko         28 Nov           Réception 12 ko         28 Nov           Réception 17 ko         28 Nov           Réception 17 ko         27 Nov |
| 4 Novembre 2019                                                                                                    | •                                                                  | uns<br>xpéditeur :<br>À:                                                | 29 Novembre 2019 10:15                                                                                                    |